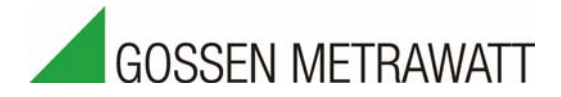

# SMARTLOGGER | ECS

Multifunctional Data Logger with Integrated Modem

3-349-654-03 1/9.11

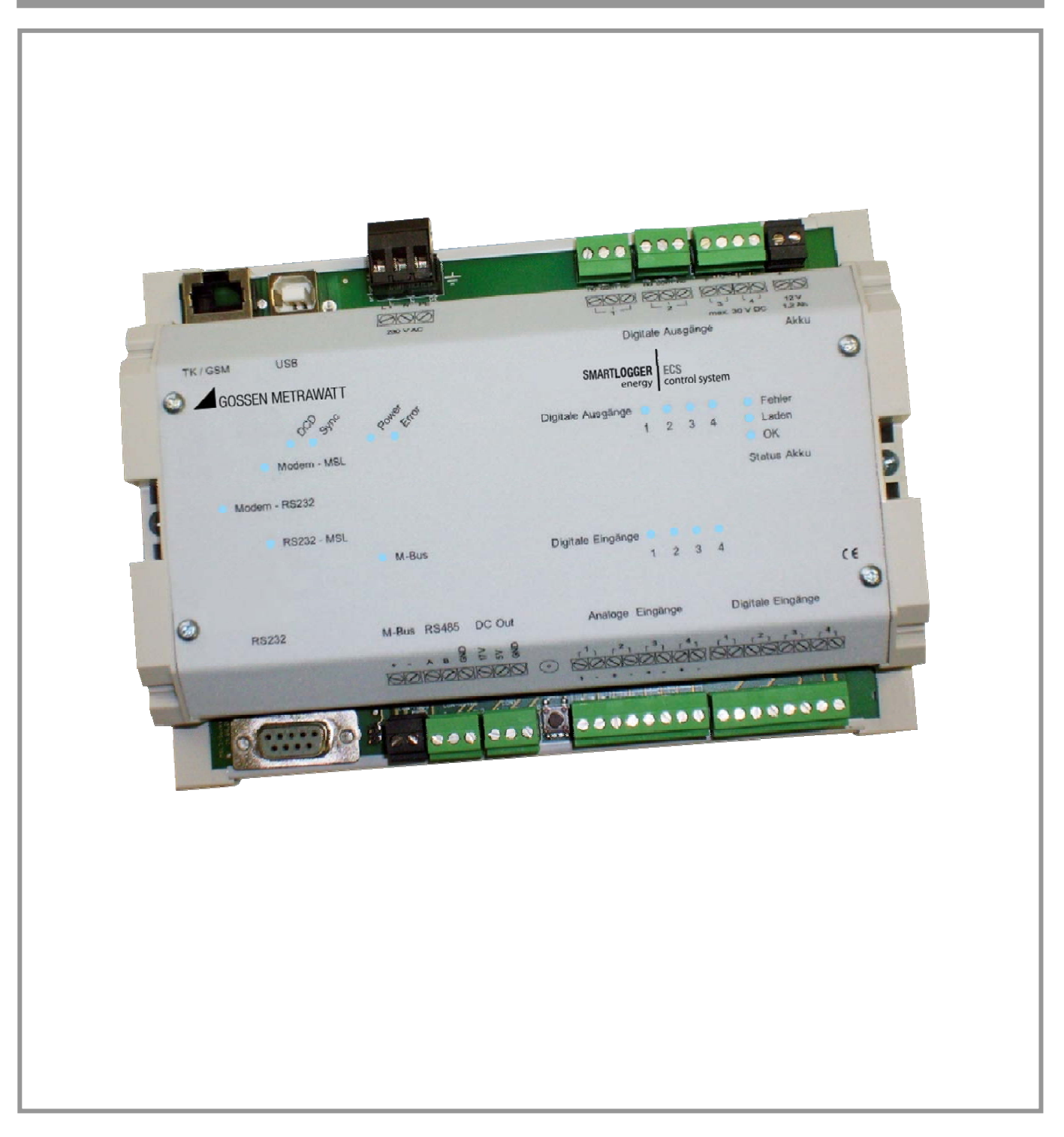

# TABLE OF CONTENTS

| Ι.                                                                                                    | INTRODUCTION                                                                                                    | .5                                                                                              |
|----------------------------------------------------------------------------------------------------|----------------------------------------------------------------------------------------------------|-------------------------------------------------------------------------------------------------|
| Wнд                                                                                                    | T CAN THE SMARTLOGGER ECS DO?                                                                                                    | .5                                                                                              |
| Bas                                                                                                    | IC FUNCTIONS / HIGHLIGHTS                                                                                                    | .5                                                                                              |
| SCH                                                                                                    | EMATIC DIAGRAM                                                                                                    | .6                                                                                              |
| II.                                                                                                    | SMARTLOGGER ECS IN ACTUAL PRACTICE                                                                                                    | .7                                                                                              |
| 1. Sy                                                                                                    | vstem Description                                                                                                    | 7                                                                                               |
| 1.1.<br>1.2.<br>1.3.<br>1.4.<br>1.5.<br>1.6.<br>1.7.                                                                                                    | Data Communication and Interfaces<br>Inputs and Outputs<br>Interfaces<br>Auxiliary Voltages<br>Power Supply / UPS<br>Hardware Layout<br>Memory System                                                                                                    | 7<br>8<br>8<br>8<br>8<br>8<br>8                                                                 |
| 2. Ha                                                                                                    | ardware                                                                                                    | .11                                                                                             |
| <ol> <li>2.1.</li> <li>2.2.</li> <li>2.3.</li> <li>2.4.</li> <li>2.5.</li> <li>2.6.</li> <li>2.7.</li> <li>2.8.</li> <li>2.9.</li> <li>2.10.</li> <li>2.11.</li> <li>2.12.</li> <li>2.13.</li> <li>2.14.</li> <li>2.15.</li> <li>2.16.</li> <li>2.17.</li> </ol> | Connector Pin Assignments<br>Mains Connection<br>Digital Inputs<br>Analog Inputs<br>Digital Outputs<br>Rechargeable Battery<br>Auxiliary Voltages<br>RS 485 interface<br>M-Bus Interface<br>Visualization of Data Flow<br>DCD, Sync and Error LEDs<br>GSM Modem<br>Analog/ISDN Modem<br>Ethernet<br>Expansion Module, 8 Digital Inputs<br>Expansion Module, 8 Analog Inputs<br>Expansion Module, 4 Relay Outputs | $\begin{array}{c} 11\\ 12\\ 12\\ 13\\ 14\\ 14\\ 15\\ 16\\ 16\\ 16\\ 17\\ 17\\ 17\\ \end{array}$ |
| 3. So                                                                                                    | oftware                                                                                                    | .18                                                                                             |
| 3.1.1.<br>3.1.2.<br>3.2.<br>3.2.1.<br>3.2.2.<br>3.3.<br>3.4.<br>3.5.<br>3.5.1.<br>3.5.2.<br>3.5.3.<br>3.5.4.                                                                                                    | System Requirements<br>Starting the Program<br>Operation<br>Menu Bar<br>Modem<br>Devices<br>Setting Up a New Device<br>Parameters Configuration<br>Settings<br>Phone<br>Inputs<br>Analog Sensors                                                                                                    | 18<br>18<br>19<br>19<br>20<br>22<br>24<br>25<br>28<br>29                                        |
| 3.5.5.<br>3.5.6.                                                                                                    | Relays<br>Events                                                                                                    | 31<br>32                                                                                        |
| 3.5.7.                                                                                                    | Rechargeable Battery                                                                                                    | 33                                                                                              |

| 3.5.8.  | Diagnosis       | 33 |
|---------|-----------------|----|
| 3.5.9.  | Counting Pulses | 34 |
| 3.5.10. | Load Profile    | 35 |
| 3.5.11. | M-Bus Devices   | 36 |
| 3.5.12. | Mod-Bus Devices | 37 |
| 3.5.13. | Firmware Update | 37 |
| 3.5.14. | Modem           | 38 |

# I. INTRODUCTION

### WHAT CAN THE SMARTLOGGER ECS DO?

The SMARTLOGGER ECS (multi-service logger) is a universal data acquisition device which collects and monitors data from digital and analog inputs. These data are transmitted to a central control station as cyclically acquired measured values, or as spontaneous, event-controlled values. Furthermore, values from third party devices can also be polled, stored to memory and monitored. An M-Bus interface and an RS 485 port are provided to this end. Third party devices, for example a heating controller, can use the SMARTLOGGER ECS as a transparent modem via an additional serial port. Beyond this, relay outputs are also available.

Thanks to the integrated communications module, the SMARTLOGGER ECS is suited for decentralized data acquisition and monitoring of systems and buildings. The system can be equipped as desired with GSM, analog or ISDN modem, or an Ethernet adapter.

Faults can be reported either directly by SMS, fax or e-mail, or via intrusion to a fault messaging unit. As a data logger, the SMARTLOGGER ECS stores data from the input channels to memory at freely selectable intervals. Data are saved to a ring buffer. Saved data can be accessed and further processed with the help of SMARTLOGGER MANAGER parameters configuring software or with convenient SMARTLOGGER OFFICE data management software.

SMARTLOGGER MANAGER software is included with the device as an input and analysis tool.

And thus the device is a combination system comprising:

- Data logger for digital and analog measured quantities
- Fault messaging system
- M-Bus repeater
- Telecontrol system

### **BASIC FUNCTIONS / HIGHLIGHTS**

- Digital and analog data logging
- Data storage
- Measured value monitoring, fault messaging system
- Telecontrol
- GSM, ISDN or analog modem / Ethernet
- Integrated UPS
- M-Bus repeater for ten M-Bus slave modules

### SCHEMATIC DIAGRAM

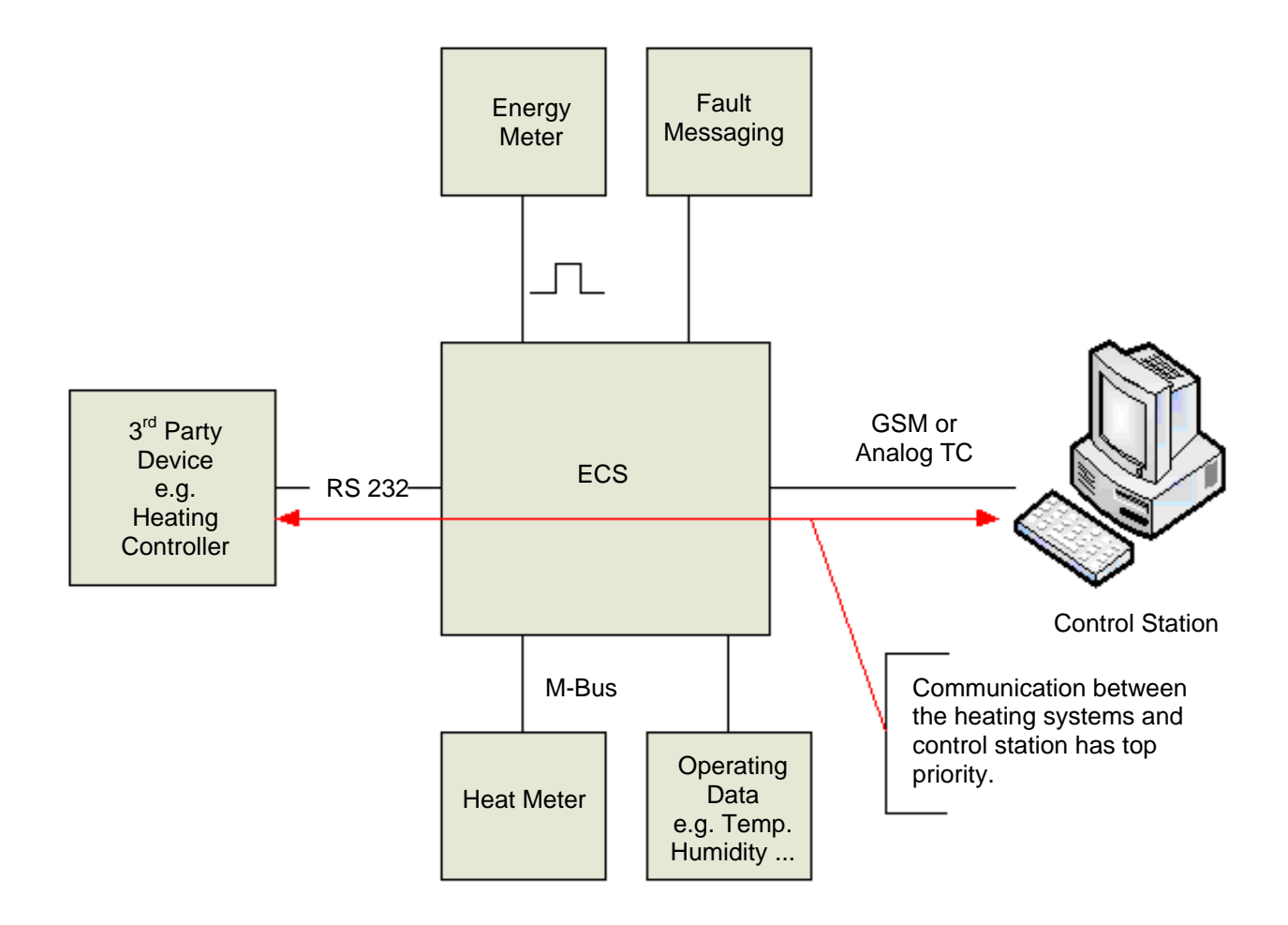

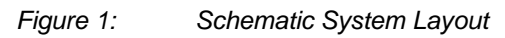

# **II. SMARTLOGGER ECS IN ACTUAL PRACTICE**

# **1. SYSTEM DESCRIPTION**

### **1.1. DATA COMMUNICATION AND INTERFACES**

**O**ne of the special features of the SMART**LOGGER ECS** is transparent data transmission between third party devices, in this case a heating controller, and a control station.

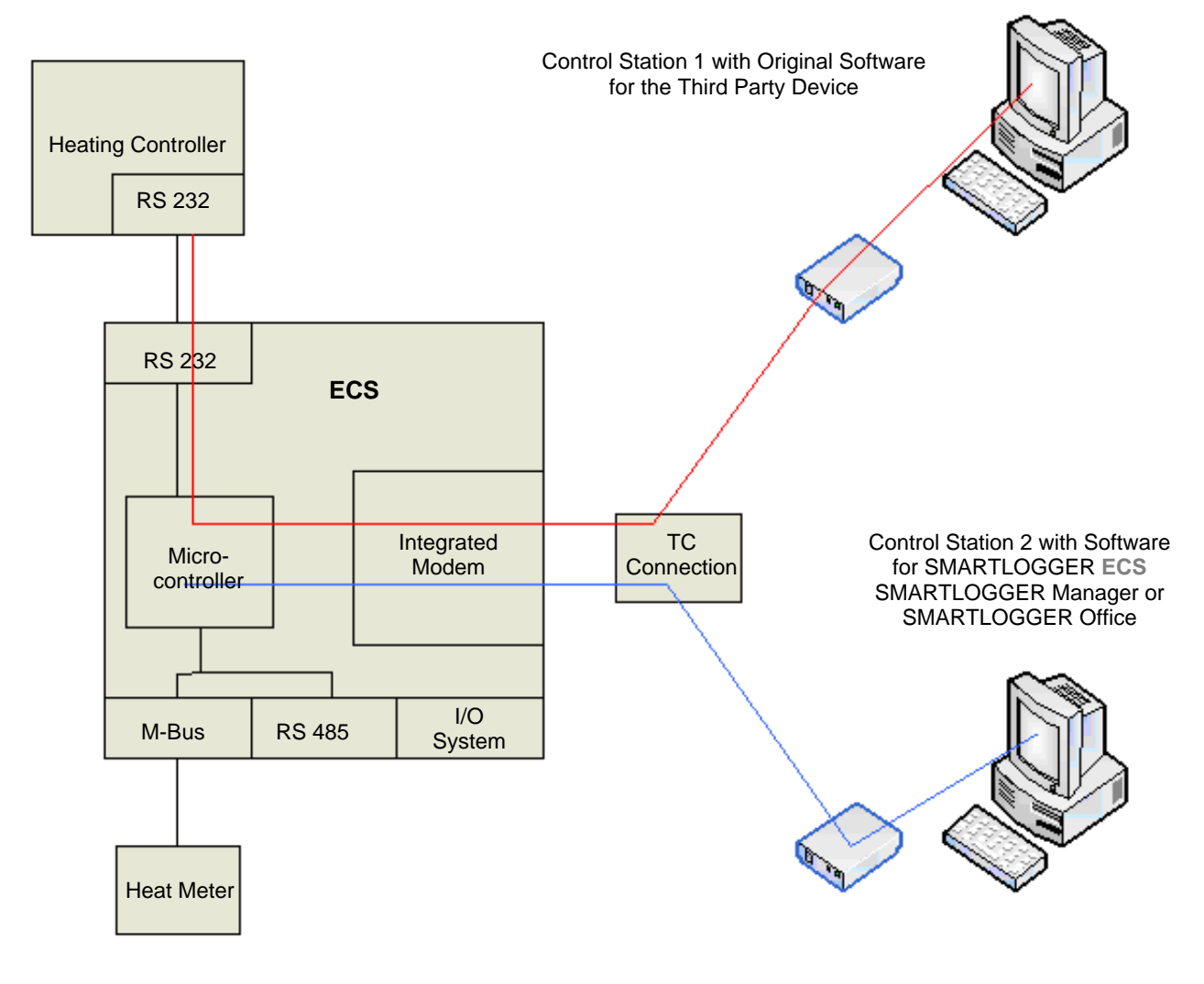

Figure 2: Data Transmission Between Third Party Device and Control Station

The various communication channels are represented in a simplified fashion in the schematic diagram. Communication with the system takes place from two different locations in this case. For example, communication only takes place with the third party device via control station 1 (red communication channel). On the one hand, parameter settings need to be transferred to the device, and on the other hand, the third party device needs to be able to transmit fault messages to control station 1. It has to be possible to query stored data from the SMARTLOGGER ECS via control station 2, and the SMARTLOGGER ECS should also be able to transmit fault messages to control station 2.

For this reason, the following conditions must be observed with regard to data communication:

- Communication between the third party device (heating system) and control station 1 always has precedence.
- As regards communication with the heating unit, the system must be compatible with equipment from any manufacturer. The transmission protocol is for the most part insignificant in this respect. The physical interface is an RS 232 port.
- The system must automatically detect whether any given data packet is intended for the third party system (heating system or M-Bus system), or for itself. This applies to both transmission directions, because the third party system is itself capable of dispatching fault messages to the control station.

### 1.2. INPUTS AND OUTPUTS

The following I/O structure is provided for the acquisition of fault messages and operating data:

- 4 digital inputs
- 4 analog inputs (4 to 20 mA, 0 to 10 V, NTC)
- 2 fault message outputs via relays (for extra-low voltage)
- 2 fault message outputs via semiconductor outputs

#### **1.3. INTERFACES**

- RS 232 port for communication with the third party device
- USB port for communication with the microcontroller system (currently in preparation)
- RS 485 port for communication with expansion modules
- M-Bus interface for communication with M-Bus terminal devices, for up to ten units

### 1.4. AUXILIARY VOLTAGES

The device provides an unregulated voltage of approximately 17 V DC and a regulated voltage of 5 VD C as supply power for S0 inputs or sensors.

### 1.5. POWER SUPPLY / UPS

The system is supplied with 230 V AC. Integrated standby power system switching is combined with an external rechargeable battery ( $12 \vee DC 2.1 Ah$ ).

#### 1.6. HARDWARE LAYOUT

The system is laid out in a consistently modular fashion and can thus be varied nearly unrestrictedly with reference to communication, as well as the number of I/Os, and can be adapted to the respective project. The device is enclosed in an extruded profile housing to this end. Two standard lengths are available at the moment, and this can of course be varied depending upon project requirements.

Basically, the SMARTLOGGER ECS consists of:

- Communication module
- Main board
- Microcontroller board

Expansion options with up to 4 expansion modules in an extruded profile housing:

- Expansion module with 4 digital outputs
- Expansion module with 8 digital inputs
- Expansion module with 8 analog inputs

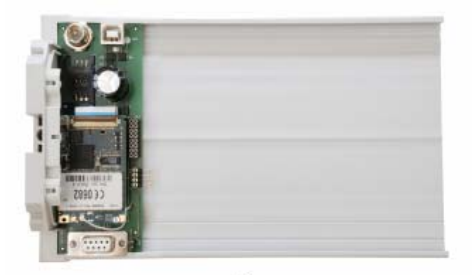

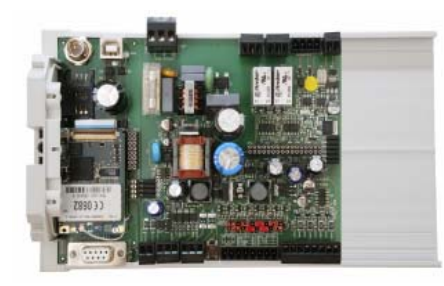

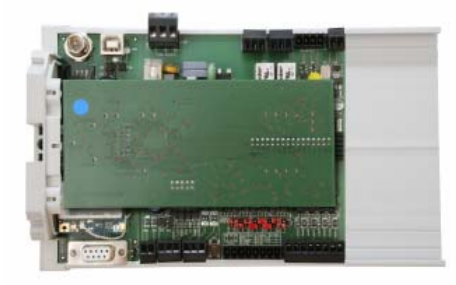

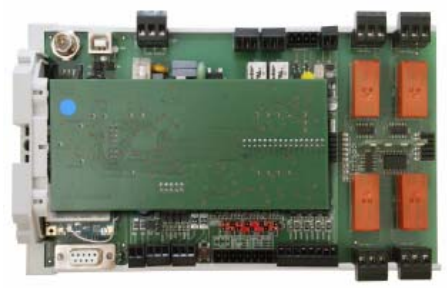

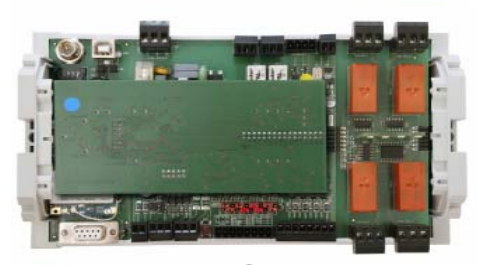

#### <u>Step 1</u>:

Select the communication module.

- GSM modem (shown in figure)
- Analog modem
- ISDN terminal adapter
- Ethernet interface
- Always on-board: interface for 3<sup>rd</sup> party devices

#### <u>Step 2</u>:

Add the main board.

- Switched-mode power supply
- 4 digital inputs
- 4 analog inputs
- 4 digital outputs
- M-Bus, RS 485

#### <u>Step 3</u>:

Add the microcontroller board.

• Programming interface

After completing this step, the SMARTLOGGER ECS has been equipped with all of its basic features.

#### <u>Step 4</u>:

Install expansion modules.

In this case, 4 digital outputs via bistable relays

Also available:

- 8 digital inputs
- 8 analog inputs

#### <u>Step 5</u>:

Attach the right-hand side cover.

### 1.7. MEMORY SYSTEM

Due to the fact that the SMARTLOGGER ECS is equipped with a variable number of inputs and outputs, the memory system has to be laid out in a correspondingly variable manner. To a great extent, the parameter settings for the memory system depend on the respective project. In the case of standardized tasks, for example 12-channel fault messaging, the system's parameters can be configured at the factory and the unit is thus ready for immediate use. Parameter settings can of course be changed at any time.

The other extreme would involve, for example, a complex individual project, as is common in the field of facility management, for which the SMARTLOGGER ECS has been equipped with several internal expansion modules and additional data needs to be queried via the M-Bus, as well as external expansion modules. In cases of this sort, the memory system has to be individually configured by assigning a separate memory location to each internal and external data source. The respective parameters are configured with the help of SMARTLOGGER MANAGER software.

At its current stage of development, the system is capable of managing up to 20 digital inputs, 12 analog inputs and 32 data sources in the form of M-Bus devices. Memory depth depends on the respective parameter settings and can be calculated as follows:

#### One measuring period consists of:

- 4 bytes UTC + 2 bytes length
- 4 bytes x number of digital inputs
- 2 bytes x number of analog inputs
- 6 bytes x number of M-Bus values

#### Sample calculations:

Twelve digital inputs, four analog inputs and three M-Bus values need to be saved:

+

+

+

With 2,000,000 bytes of MP memory, 80 bytes per measuring period result in 25,000 MP.

A 15 minute MP results in a memory depth of 260 days!

Twelve analog inputs need to be saved:

With 2,000,000 bytes of MP memory, 30 bytes per measuring period result in 66,666 MP.

A 15 minute MP results in a memory depth of 694 days!

The measuring period can be set to 1, 5, 15 or 60 minutes.

# 2. HARDWARE

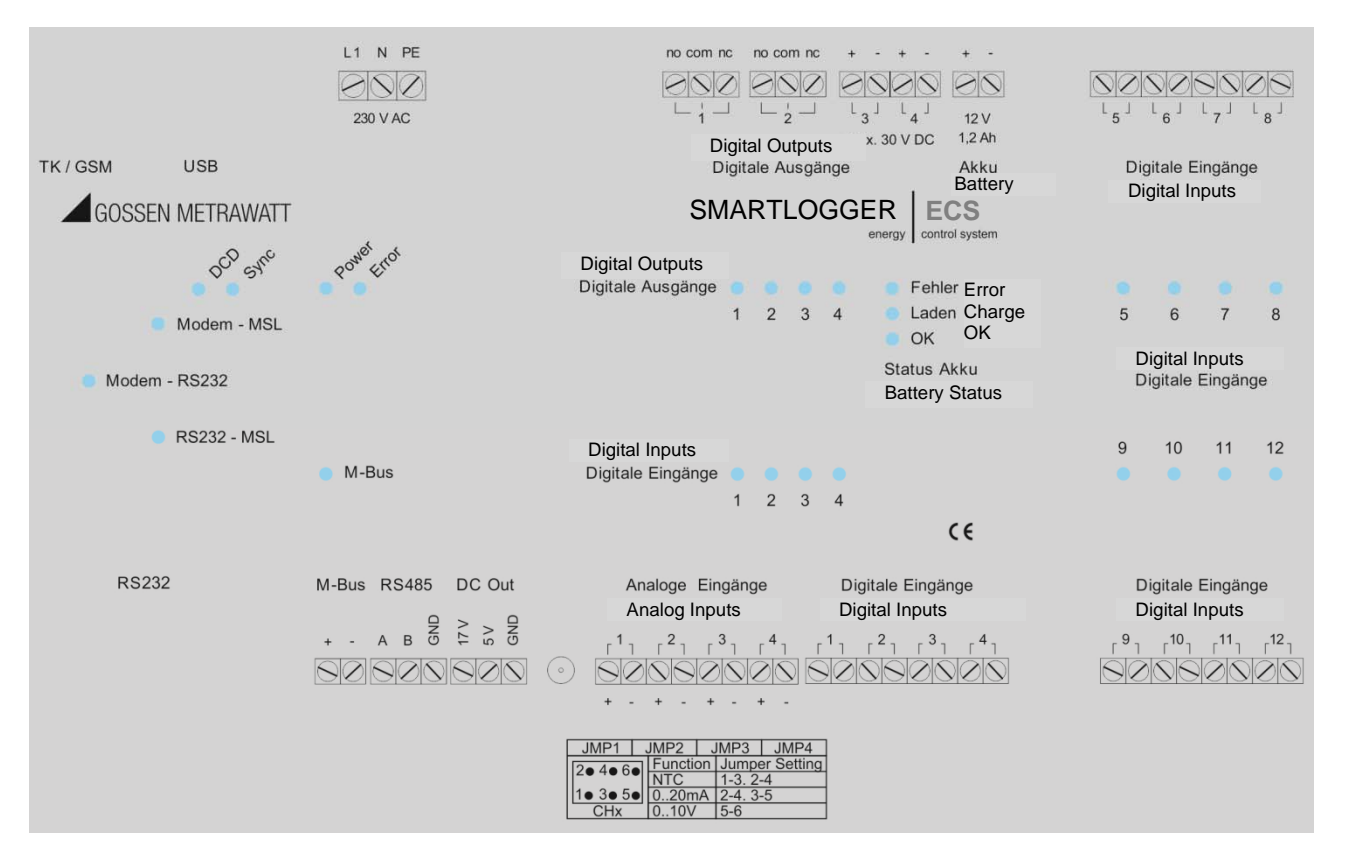

### 2.1. CONNECTOR PIN ASSIGNMENTS

Figure 3: Connector Pin Assignments for the SMARTLOGGER ECS

### 2.2. MAINS CONNECTION

The SMARTLOGGER ECS is typically supplied with 230 V AC, 50 Hz, via terminals L1, N and PE. Due to the fact that the device is equipped with a switched-mode power supply, other supply voltages are also permissible, for example 110 V, 60 Hz.

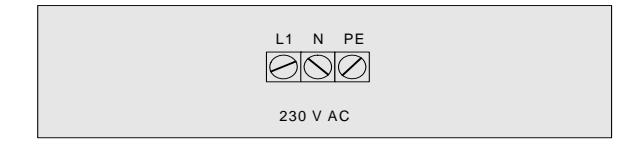

Figure 4: Power Supply

### 2.3. DIGITAL INPUTS

Four digital inputs are available. **Potential-free connection** must be assured. Each input can be used as either:

- Alarm input (event)
- · Pulse input for recording load profiles

This selection is made with the help of SMARTLOGGER MANAGER parameters configuring software.

### 2.4. ANALOG INPUTS

Four analog inputs are available. A physical unit of measure can be assigned to each of these inputs by means of a jumper field:

- Temperature measurement with a 5 K NTC within a measuring range of -25 to 105° C
- 0 to 20 mA standard signal
- 0 to 10 V standard signal

The jumper field is located underneath the housing cover directly above the terminals for the analog inputs.

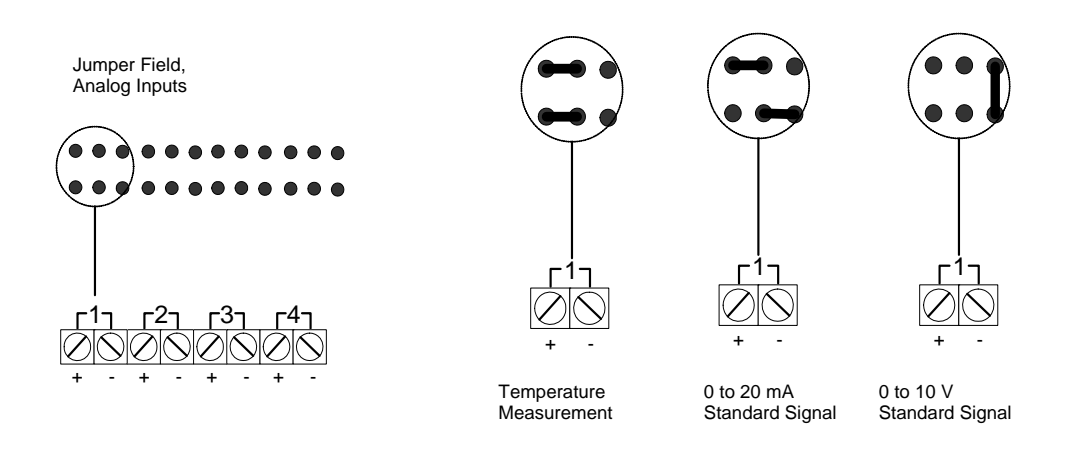

A schematic diagram showing the correct jumper positions is included on the housing cover, as well as on the PCB in the SMARTLOGGER ECS. Measured values acquired via the analog inputs can be recorded as alarm values, and saved to a memory profile as well. Parameters are configured with the help of SMARTLOGGER MANAGER software.

### 2.5. DIGITAL OUTPUTS

Digital outputs 1 and 2 are laid out as relay outputs, and outputs 3 and 4 in semiconductor technology (open collectors).

• Relay outputs (digital outputs 1 and 2)

| Remote Relay Status | LED<br>Relay | Wiring Diagram |
|---------------------|--------------|----------------|
| Relay not switched  | off          |                |
| Relay switched      | vellow       |                |

The data sheet for the utilized relay is included in the appendix.

• Semiconductor relay outputs (digital outputs 3 and 4)

Potential must be applied to these outputs (max. 30 V DC).

| Semiconductor<br>Relay Status | Output<br>LED | Wiring Diagram |
|-------------------------------|---------------|----------------|
| Output switched               | yellow        | Max. 30 VDC    |
| Output not switched           | off           | Max. 30 VDC    |

### 2.6. RECHARGEABLE BATTERY

The device is equipped with an integrated battery recharging circuit for an external 12 V lead-gel battery, typically with 1.2 Ah. The system detects power failures and power recoveries, records both events to event memory and, depending upon wiring, keeps all functions intact for up to 24 hours. The condition of the rechargeable battery is indicated by three LEDs.

| Designation Ou |        | Cause                                                              |
|----------------|--------|--------------------------------------------------------------------|
| Error          | Red    | No battery or voltage less than 11 V DC                            |
| Charge         | Yellow | Battery is being charged or voltage continuously less than 12 V DC |
| ОК             | Green  | Voltage greater than 11 V DC                                       |

### 2.7. AUXILIARY VOLTAGES

The SMARTLOGGER ECS makes 17 and 5 V DC auxiliary voltages available for supplying power to external sensors, optical probes and other similar devices.

- 17 V DC, max. 50 mA
- 5 V DC, max. 50 mA

#### 2.8. **RS 485** INTERFACE

The RS 485 interface is used to connect add-on modules.

- Maximum spread: 1200 m
  - Maximum number of users: 32 (addresses 02 to 33) [0 not allowed; 1 = standard address SMARTLOGGER ECS]

### 2.9. M-BUS INTERFACE

The M-Bus interface is used to connect M-Bus meters.

**D**ata from the meters can be stored at the SMARTLOGGER ECS. The respective parameters are configured with the help of SMARTLOGGER MANAGER software.

Maximum number of M-Bus devices: 10

Flow of data via the M-Bus interface is indicated by the M-Bus LED.

### 2.10. VISUALIZATION OF DATA FLOW

Due to the fact that the SMARTLOGGER ECS is equipped with an integrated modem by means of which communication with the SMARTLOGGER ECS microcontroller system is possible, and with which third party systems can be called up, further explanation is required. The respective instances of data flow are indicated by the corresponding LEDs.

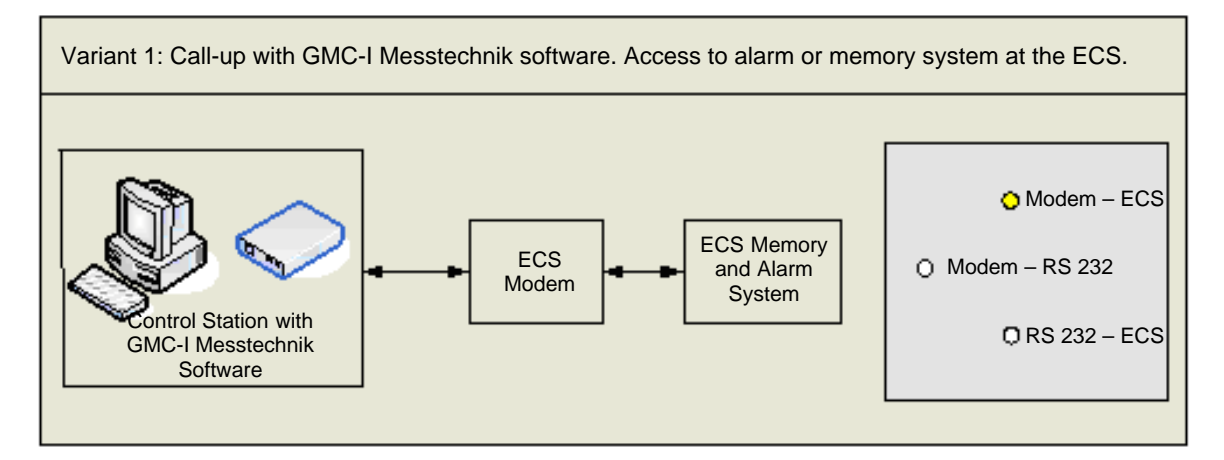

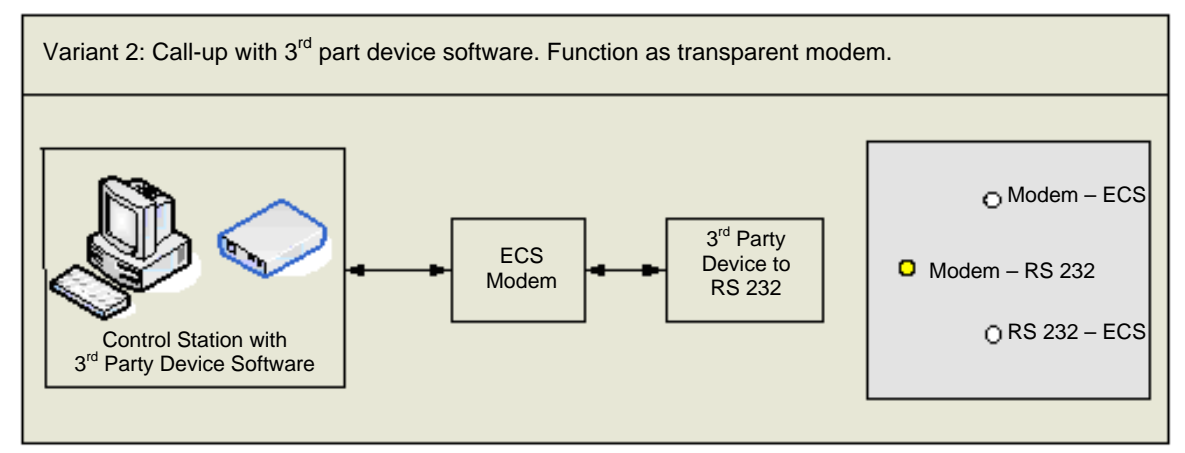

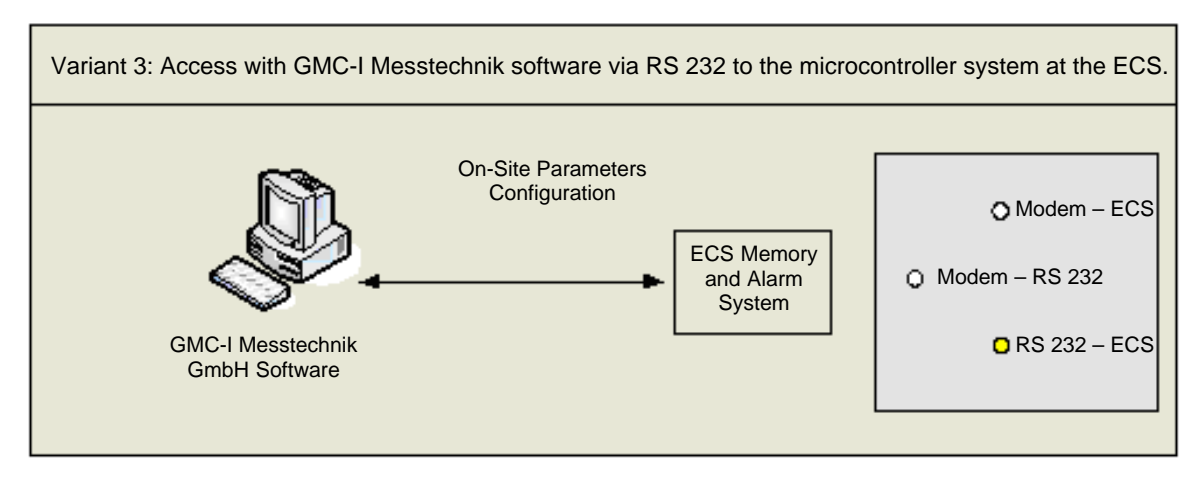

#### Figure 5: Schematic Diagram, Data Flow

### 2.11. DCD, SYNC AND ERROR LEDS

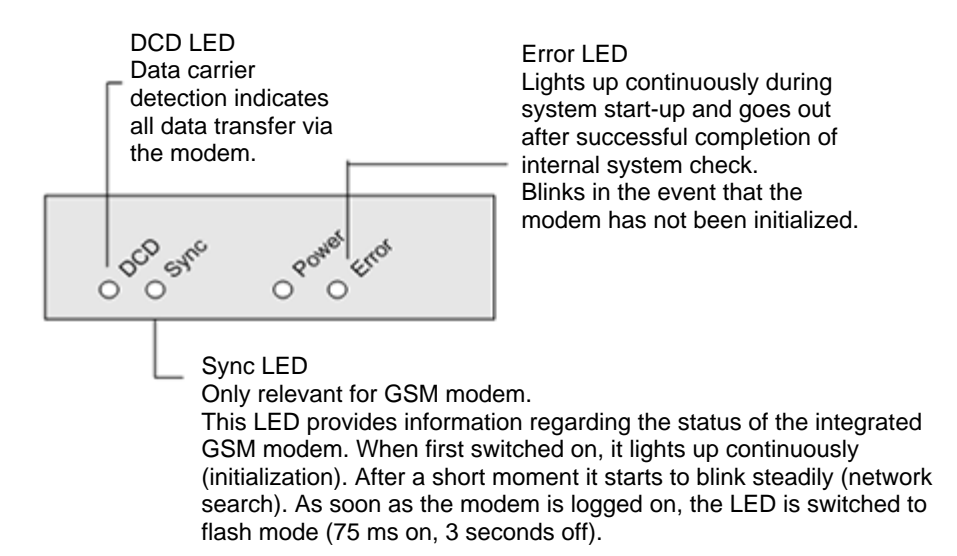

### 2.12. GSM MODEM

The GSM module is equipped with a Siemens TC 35 i-GSM modem. An FME socket is provided for connection.

### 2.13. ANALOG/ISDN MODEM

The analog module is equipped with a socket modem. Different modem types, including ISDN terminal adapters, are available for various requirements profiles. A 56 K modem is used as a standard feature.

### 2.14. ETHERNET

The Ethernet module is equipped with a Lantronix X-Port module.

### 2.15. EXPANSION MODULE, 8 DIGITAL INPUTS

**V**arious expansion modules can be integrated into the overall system via the internal system bus. The 8 digital inputs included with this module can be managed just like the 4 inputs on the main board.

The respective parameters are configured with the help of SMARTLOGGER MANAGER software.

| Dig<br>Dig                                                                        | gitale E<br>gital Ing | ingäng<br>outs  | je     |  |  |
|-----------------------------------------------------------------------------------|-----------------------|-----------------|--------|--|--|
| •<br>5                                                                            | 6                     | 7               | 0<br>8 |  |  |
| Di<br>Di                                                                          | gitale E<br>gital Inp | Eingän<br>puts  | ge     |  |  |
| 9                                                                                 | 10                    | 11              | 12     |  |  |
| D                                                                                 | igitale<br>igital Ir  | Eingär<br>nputs | nge    |  |  |
| $\begin{array}{c c} & & & & & \\ & & & & & \\ \hline & & & & & \\ \hline & & & &$ |                       |                 |        |  |  |

### ATTENTION!

The expansion modules can only be installed at the factory, because each device necessitates a different housing length and a special label.

### 2.16. EXPANSION MODULE, 8 ANALOG INPUTS

**V**arious expansion modules can be integrated into the overall system via the internal system bus. The 8 analog inputs included with this module can be managed just like the 4 inputs on the main board.

The respective parameters are configured with the help of SMARTLOGGER MANAGER software.

### 2.17. EXPANSION MODULE, 4 RELAY OUTPUTS

This module is equipped with four additional relay outputs. The outputs are laid out as bistable, pulsecontrolled relays. Maximum switching current is 16 A.

The respective parameters are configured with the help of SMARTLOGGER MANAGER software.

# 3. SOFTWARE

As an input and analysis tool, SMARTLOGGER MANAGER software allows for convenient operation and monitoring of interconnected devices by means of remote call-up, or directly on-site.

### 3.1. GENERAL

### 3.1.1. SYSTEM REQUIREMENTS

• Windows 2000, 2003, XP, Vista or 7

### 3.1.2. STARTING THE PROGRAM

The program is started by clicking the **SMARTLOGGER MANAGER** icon (after successful installation as a link on the desktop).

The following window appears after the program has been started:

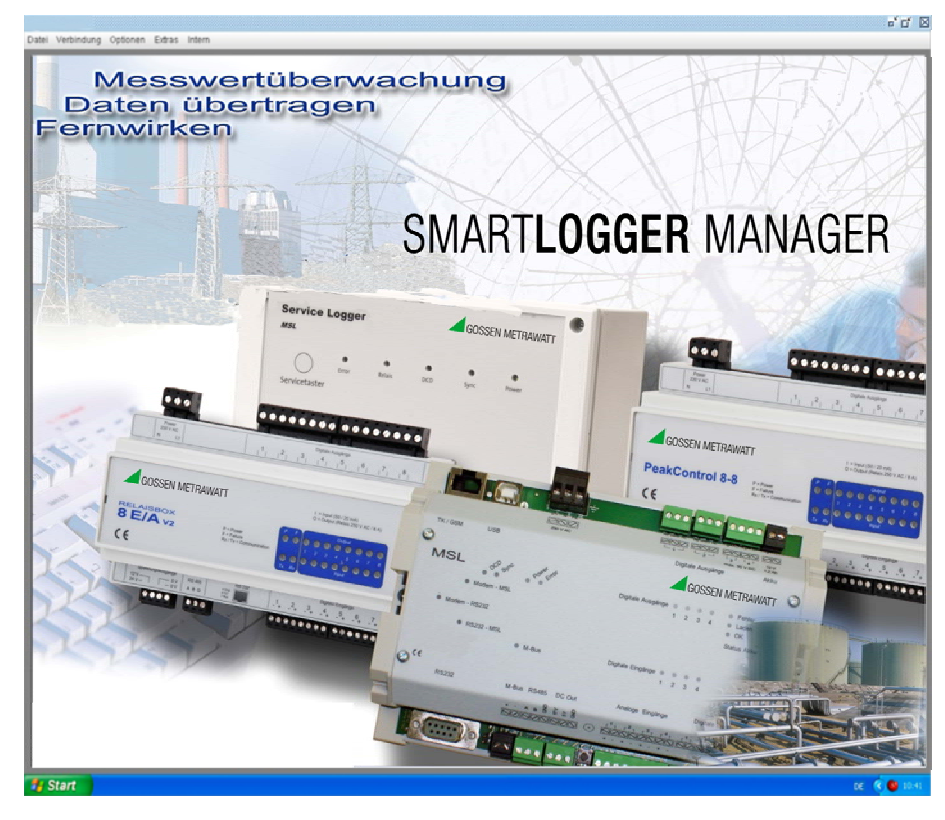

Figure 6: User Interface after Starting the Program

### **3.2. OPERATION**

#### 3.2.1. MENU BAR

The menu bar includes three menus with different functions:

- *File*: Exit the program by clicking *Exit*.
- *Connection*: Select the desired type of connection.
- *Modem*: Modem connection settings can be managed with the help of this function.
- **Devices**: This menu is used to configure parameters for SMARTLOGGER ECS devices.
- Options: Language selection

#### 3.2.2. MODEM

After clicking *Modem* in the *Connection* menu, a window appears at which the modem parameters used to dial up the SMARTLOGGER ECS can be configured:

| SMARTLOGGER MANAGE                                                                                                    |                                                                                                    |  | - 0 X                    |  |  |  |
|----------------------------------------------------------------------------------------------------|----------------------------------------------------------------------------------------------------|--|--------------------------|--|--|--|
| Datei Verbindung Optionen Extras                                                                                                    |                                                                                                    |  |                          |  |  |  |
| 틙 Speichern 🚹 Neu                                                                                                    | Löschen                                                                                                    |  |                          |  |  |  |
| FV-Modern ISDN 9800<br>Modern2400Bit7 2400<br>AVM_TO_65M_Modern 9600<br>FV-Modern Analog 9800<br>Analog Modern 9600<br>AvM_TO_ISDN_Modern 9600<br>Modern4000Bit7 4800<br>FV-Modern GSM 9600 | Name: FW-Modern IS<br>Port: COM3<br>Baud: 9600<br>Parität: KEINE<br>Initialisierung:<br>at&f<br>ate0b0<br>at**v110llc=1<br>Test |  | Aktiv  G-Bit  7-Bit  DSR |  |  |  |
|                                                                                                    |                                                                                                    |  |                          |  |  |  |

#### Figure 7: Adding a New Modem

The following options are available here:

- **Save**: Save selected parameter settings which are required for establishing connection with the modem.
- New: Add a new modem.
- *Delete*: Delete a modem from the list.
- *List*. List of all included modems (the settings for any given modem can be displayed by clicking the respective entry)

| <ul> <li>Port: COM port at the computer for serial connection to the modem.</li> <li>Baud: Speed at which the serial port will exchange data.</li> <li>Active: If this checkbox is activated, the program automatically looks for the next available modem from the list, and uses it to establish a connection.</li> <li>Data Bits: Number of transmitted/received data bits per data packet (8 data bits are usually used).</li> <li>DSR: If this checkbox is activated, the modem transmits the DSR signal (data set ready) after connection has been correctly established (th flag only needs to be set in rare cases, because some modems – in particular cell phones – require this signal).</li> <li>Initialization: AT commands for configuring the modem connected to the PC.</li> </ul> |
|----------------------------------------------------------------------------------------------------|
| <ul> <li>Baud: Speed at which the serial port will exchange data.</li> <li>Active: If this checkbox is activated, the program automatically looks for the next available modem from the list, and uses it to establish a connection.</li> <li>Data Bits: Number of transmitted/received data bits per data packet (8 data bits are usually used).</li> <li>DSR: If this checkbox is activated, the modem transmits the DSR signal (data set ready) after connection has been correctly established (the flag only needs to be set in rare cases, because some modems – in particular cell phones – require this signal).</li> <li>Initialization: AT commands for configuring the modem connected to the PC.</li> </ul>                                                                            |
| <ul> <li>Active: If this checkbox is activated, the program automatically looks for the next available modem from the list, and uses it to establish a connection.</li> <li>Data Bits: Number of transmitted/received data bits per data packet (8 data bits are usually used).</li> <li>DSR: If this checkbox is activated, the modem transmits the DSR signal (data set ready) after connection has been correctly established (the flag only needs to be set in rare cases, because some modems – in particular cell phones – require this signal).</li> <li>Initialization: AT commands for configuring the modem connected to the PC.</li> </ul>                                                                                                    |
| <ul> <li>Data Bits: Number of transmitted/received data bits per data packet (8 data bits are usually used).</li> <li>DSR: If this checkbox is activated, the modem transmits the DSR signal (data set ready) after connection has been correctly established (the flag only needs to be set in rare cases, because some modems – in particular cell phones – require this signal).</li> <li>Initialization: AT commands for configuring the modem connected to the PC.</li> </ul>                                                                                                    |
| <ul> <li>DSR: If this checkbox is activated, the modem transmits the DSR signal (data set ready) after connection has been correctly established (th flag only needs to be set in rare cases, because some modems – in particular cell phones – require this signal).</li> <li>Initialization: AT commands for configuring the modem connected to the PC.</li> </ul>                                                                                                    |
| • <i>Initialization</i> : AT commands for configuring the modem connected to the PC.                                                                                                    |
|                                                                                                    |
| • <b>Test</b> : Establishes a test connection to the modem.                                                                                                    |

## 3.3. DEVICES

The following window appears after clicking *Devices* in the *Connection* menu.

| SMARTLOGGER MANAGER              |                              |  |  |  |  |  |  |
|----------------------------------|------------------------------|--|--|--|--|--|--|
| Datei Verbindung Optionen Extras |                              |  |  |  |  |  |  |
| 📕 Speichern 🛛 Löschen 🖞          | 🖺 Neue Adresse 📄 Neues Gerät |  |  |  |  |  |  |
| Adressen                         |                              |  |  |  |  |  |  |

Figure 8: Addresses

Any number of customers, along with associated data, can be entered here.

A new window for entering customer data appears after clicking the *New Address* button.

| SMARTLOGGER MANAGER          |                                                                                   |                                       |
|------------------------------|-----------------------------------------------------------------------------------|---------------------------------------|
| Datei Verbindung Optionen E  | xtras Intern                                                                      |                                       |
| 🔚 Speichern 📲 Löschen 🕇      | Neue Adresse 📄 Neues Gerät                                                        |                                       |
| Adressen<br>☆ ∰ Neue Adresse | Adresse         Bezeichnung / Objektnummer:         Neue Adresse         Vorname: | Straße:<br>Postleitzahl:<br>Ort:<br>I |

Figure 9: Entering a New Address

"New Address" appears as a default entry. An individualized structure can now be set up with any number of customers with the help of the entry window.

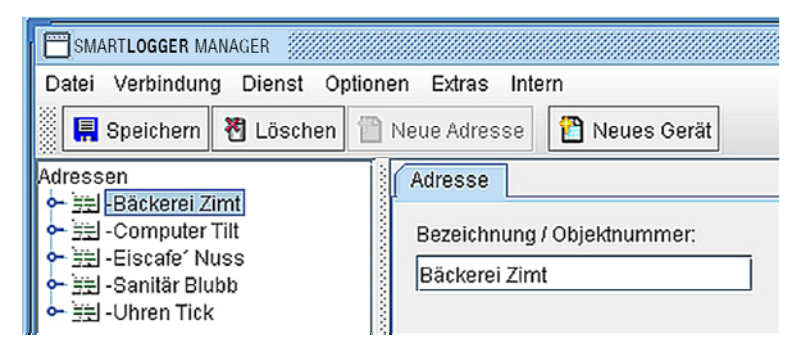

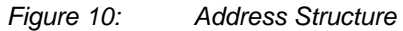

## 3.4. SETTING UP A NEW DEVICE

A new window for device selection appears after clicking the *New Device* button.

| Auswahl                         |                                                 |  |  |  |
|---------------------------------|-------------------------------------------------|--|--|--|
| Name                            | Beschreibung                                    |  |  |  |
| 8 E/A Box                       | Datenlogger FW-Systeme                          |  |  |  |
| eBox                            | Datenlogger proenergy                           |  |  |  |
| Energiezähler (z.B. ABB-Zähler) | Verrechnungszähler gemäß Protokoll IEC 1107     |  |  |  |
| AD08                            | 8 Kanal Temperaturmodul FW-Systeme              |  |  |  |
| AD08-Frako                      | 8 Kanal Temperaturmodul (FRAKO)                 |  |  |  |
| FW-Modembox 01                  | Universalmodem FW-Systeme Analog / GSM / ISDN   |  |  |  |
| FW-Modenbox GSM 02              | FW-Systeme GSM Modem                            |  |  |  |
| iLon 100                        |                                                 |  |  |  |
| CYNOX MCount-2C                 | M-Bus Gerät der Firma CYNOX                     |  |  |  |
| M-Bus                           | M-Bus Gerät                                     |  |  |  |
| MSL                             | Datenlogger FW-Systeme                          |  |  |  |
| MSL2                            | Datenlogger FW-Systeme                          |  |  |  |
| MSL3                            | Datenlogger FW-Systeme                          |  |  |  |
| MSL3 Basic                      | Datenlogger FW-Systeme                          |  |  |  |
| MSL3 +8E                        | Datenlogger FW-Systeme                          |  |  |  |
| MSL3 +8E +8A                    | Datenlogger FW-Systeme                          |  |  |  |
| MSL-Event                       | Datenlogger FW-Systeme MSL mit Ereignisspeicher |  |  |  |
| MSL-19Zoll                      | Datenlogger FW-Systeme MSL-19Zoll               |  |  |  |
| MSL-BHKW                        | Datenlogger FW-Systeme MSL-BHKW                 |  |  |  |
| NTC-Modul                       | 8 Kanal Temperaturmodul FW-Systeme              |  |  |  |
| 0-10V Modul                     | 8 Kanal FW-Systeme                              |  |  |  |
| 0-20mA Modul                    | 8 Kanal FW-Systeme                              |  |  |  |
| PDU 09                          | Power Distribution unit FW-Systeme              |  |  |  |
| PDU 03                          | Power Distribution unit FW-Systeme              |  |  |  |
| Peak Control                    | Lastmangementsystem FW-Systeme                  |  |  |  |
| PWM-Box                         |                                                 |  |  |  |
| SMS2-2 /BSL                     | FW-Systeme Störmeldesystem                      |  |  |  |
| U 1600                          | Datenlogger GMC-Instruments                     |  |  |  |
| VIDA 122                        | Datenlogger Envidatec                           |  |  |  |
| VIDA 84                         | Datenlogger Envidatec                           |  |  |  |
| Vario 4                         | Stulz                                           |  |  |  |
|                                 |                                                 |  |  |  |
| ОК                              | Abbrechen                                       |  |  |  |

Figure 11: Device Selection

A device can be selected here, and subsequently set up for use. In this case, the SMARTLOGGER ECS Basic device must be selected. The SMARTLOGGER ECS Basic is then assigned to the customer address.

A new window for configuring device parameters then appears.

| SMARTLOGGER MANAGER                     |                                                                                    |                                     |                                                                         |           | ් රේ 🛛                                             |
|-----------------------------------------|------------------------------------------------------------------------------------|-------------------------------------|-------------------------------------------------------------------------|-----------|----------------------------------------------------|
| Datei Verbindung Optionen Extra         | 85                                                                                 |                                     |                                                                         |           |                                                    |
| 📘 Speichem  🕈 Löschen 📋                 | Neue Adresse                                                                       | 🗋 Neues Gerät                       |                                                                         |           |                                                    |
| Adressen                                | Zählimpulse                                                                        | Lastprofil MBus-                    | Beräte Firmwa                                                           | re update |                                                    |
| Y = ∃⊒ Neue Adresse     Neues ECS Gerät | Alarm-F                                                                            | Reset / Relais                      | Ereignisse                                                              | Akku      | System-Check                                       |
|                                         | Gerät                                                                              | Einstellungen                       | Telefon                                                                 | Anlagen   | Analog Sensor                                      |
|                                         | Name:<br>Bäckerei AB<br>Modernv<br>Modern:<br>Modern-Poo<br>Telefon:<br>0816123460 | ECS<br>erbindung<br>al •<br>67890 • | Serielle Ve<br>Schnittstelle:<br>COM3<br>Baudrate:<br>9600<br>© 7 Bit @ | rbindung  | TCP-Verbindung<br>Adresse (IP):<br>123.456.789.000 |
|                                         | Geräteadres<br>Verbind<br>Verbindung a                                             | se: 0<br>en automatisch nach: 60    | Schließen<br>min. schließe                                              | m.        |                                                    |
|                                         |                                                                                    |                                     |                                                                         |           |                                                    |

Figure 12: Device Tab

Location-specific data for the device can be entered to the Device tab.

- Name: Freely selectable device designation, 30 characters (the default name, "New SMARTLOGGER ECS device", is initially assigned to the device)
- Connection: Three different options for establishing a connection with the device:
- Modem connection: Connection established via analog, ISDN or GSM modem
  - *Modem*: Modem by means of which connection will be established
  - *Phone no.*: Phone number of the SMARTLOGGER ECS
- Serial connection: Direct connection via a serial cable connected to the device, or indirect connection via a virtual serial port which must be set up previously
  - Port: COM port which is connected to the device
  - **Baud**: Selection of a valid baud rate A transmission speed of 9600 baud is required in order to establish connection with the SMARTLOGGER ECS.
  - **Bits**: Select the number of data bits per data packet. 8 bits are required in order to establish connection with the SMARTLOGGER ECS.
- •TCP connection: Establish connection via the Ethernet network (TCP/IP)
  - Address (IP): Valid IP address of the SMARTLOGGER ECS plus port number, for example: IP: 123.456.789.100, port: 10001 => entry: 123.456.789.100:10001
- Device address: Address of the device within a range of 1 to 31
- Connect: Establish connection to the SMARTLOGGER ECS.

Depending on the type of connection, the connect procedure can be observed in the information window:

Modem connection:

The dial-up procedure can be observed. As soon as connection has been established, "connected" appears at the window. The software is now connected with the internal modem at the SMARTLOGGER ECS.

Serial and TCP/IP connection:

As soon as connection has been established, "open serial" appears at the window. The software checks communication up through the interface.

• Disconnect: End connection

 End connection automatically after x min

Number of minutes after which connection to the device is automatically ended. If a "0" is entered, connection is not ended automatically.

After connection to the SMARTLOGGER ECS has been established, device parameters can be configured.

### **3.5. PARAMETERS CONFIGURATION**

Within the individual parameters configuration dialog boxes, values can be read out by clicking the *Read* button or, if permissible, transferred to the device by clicking the *Write* button.

**ATTENTION:** Always read out currently selected parameter settings before reconfiguring the device!

#### 3.5.1. **Settings**

Parameters configuration is started by clicking the Settings tab:

| Adressen<br>• 312 -MSL                                   | Diagnose Zählimpulse Lastprofil MBus-Geräte Timeout Firmware update Modem<br>Gerät Einstellungen Telefon Eingänge Analog Sensor Relais Ereignisse Addu |
|----------------------------------------------------------|----------------------------------------------------------------------------------------------------|
| <ul> <li>► Ingl-Test 1</li> <li>► Ingl-Test 2</li> </ul> | Version: OerStadretser<br>0013 Lesen 1 Schreiben                                                                                                    |
|                                                          | Kennung: Seriennr: Schreiben<br>1. Testgerät (27111) Lesen                                                                                             |
|                                                          | Adsuelle Geräfezeit. PC-Zeit schreiben Schreiben<br>07 01 2009 15 47 44 Lesen                                                                          |
|                                                          | Erster Periodenwert Letter Periodenwert 01 01 1970 01 00 01 01 1970 01 00 Lesen                                                                        |
|                                                          | Messperiode (min): 15 Lesen Andem                                                                                                    |

Figure 13:

Settings Tab

- Version: Version number of the device
- Device address: Unique device ID number within a range of 1 to 31
- Designation: Device designation, name, 30 characters
- Serial no.: Serial number assigned by the manufacturer
- **Current device time**: Internal clock time at the device (if date and time are set very accurately at the PC, device time can be set directly by clicking the **Write PC time** button.
- *First period value / last period value* Date of the first and last period values stored to the device
- Measuring period: Measuring period duration in minutes (memory cycles)

**CAUTION:** If this value is changed, all saved period values are deleted.

### 3.5.2. **PHONE**

Basic settings required for the fault messaging function at the SMARTLOGGER ECS are entered to the *Phone* tab.

| SMARTLOGGER MANAGER                                                           |                                       |                             |                          |                        |              |                   |                                 |                 |            | - a' 🛛 |
|-------------------------------------------------------------------------------|---------------------------------------|-----------------------------|--------------------------|------------------------|--------------|-------------------|---------------------------------|-----------------|------------|--------|
| Speichern 者 Löschen 📋                                                         | Neue Adresse                          | Neues Ge                    | rSt                      |                        |              |                   |                                 |                 |            | _      |
| Adressen<br>• 393-Neue Adresse<br>Nazes FGS Rasin Garát<br>- Neues AD08 Gerát | Diagnose<br>Gerät<br>Telefon 1:       | Zählimpulse<br>Einstellunge | Lastprofil<br>n<br>Quilt | MBus-Geräte<br>Telefon | Mod<br>Eingä | bus-Geräte<br>nge | Firmware update<br>Analogsensor | Modem<br>Relais | Ereignisse | Akku   |
| 🖵 🖳 Neuer Peak Control                                                        | Telefon 2<br>Telefon 3<br>Telefon 4 • |                             |                          |                        |              |                   |                                 |                 |            |        |
|                                                                               |                                       |                             |                          | vall für<br>usmeldung: | 0            | [0-30 Tage        | a                               |                 |            |        |
|                                                                               |                                       |                             |                          | senden um:<br>ustext   | 0 h          | *                 |                                 |                 |            |        |
|                                                                               |                                       |                             |                          |                        |              |                   | Störung per SMS sen             | den             |            |        |
|                                                                               |                                       |                             |                          |                        |              |                   |                                 |                 |            |        |
|                                                                               | Sch                                   | reiben                      | 105                      |                        |              |                   |                                 |                 |            |        |
|                                                                               |                                       |                             |                          |                        |              |                   |                                 |                 |            |        |
|                                                                               |                                       |                             |                          |                        |              |                   |                                 |                 |            |        |
|                                                                               |                                       |                             |                          |                        |              |                   |                                 |                 |            |        |
|                                                                               | into:                                 |                             |                          |                        |              |                   |                                 |                 |            |        |
|                                                                               |                                       |                             |                          |                        |              |                   |                                 |                 |            |        |
|                                                                               |                                       |                             |                          |                        |              |                   |                                 |                 |            |        |

Figure 14: Phone Tab

The following type of fault message transmission is used:

#### Stand-alone – operation with GSM engine (SMS)

In this operating mode, the SMARTLOGGER ECS dials a preprogrammed number when a fault occurs and sends a fault message as an SMS.

There are two different alarm procedures:

- Alarm procedure 1 without acknowledgment
- Alarm procedure 2 with acknowledgment

#### Alarm Procedure 1 – Without Acknowledgment

In this case, no acknowledgment text is read out, i.e. the field remains blank. All SMS messages (including OK messages) are sent, one after the other, to all phone numbers.

#### Alarm Procedure 2 – With Acknowledgment

In this case, an acknowledgment text is read out, with which the recipient can acknowledge receipt of the fault message.

The SMS message is initially sent to the first phone number only. If no return SMS is received within 10 minutes containing exactly the same acknowledgment text as was sent to the recipient, the next phone number is called and so forth (escalation procedure). All further messages are sent to the participant (phone number) from which the first return SMS was received.

The alarm system is reset each day at midnight, i.e. fault messaging mechanisms are returned to their initial values (phone number 1 is notified first).

The following fields are used in order to configure alarm procedure parameters:

#### • Phones 1 to 3

Phone numbers, to which an SMS should be sent in the event of a fault, can be entered to the first three entry fields. As a rule, these are cell phone numbers.

#### • Acknowledgment text

Text by means of which the recipient can acknowledge receipt of the fault message and acceptance of responsibility.

#### • Phone 4

The fourth field offers two possible options: As an alternative to entering a phone number, the "Send e-mail" option can be selected.

#### Phone number

In addition to the 3 previous phone numbers, a fourth is entered to this field.

#### Send e-mail (SMS as e-mail)

In addition to sending fault messages via SMS, they can also be sent to an e-mail address. The address is entered to the field which is provided for this purpose.

**IMPORTANT:** The @ symbol must be replaced with an asterisk (\*) in the e-mail address.

Example: info\*my\_company.com

**NOTE:** A phone number must be entered here in addition to an e-mail address. This (abbreviated dialing) number is specified by the respective cell phone service provider. For example, the D1 abbreviated dialing number specified by T-Mobile is 8000. It's only possible to send an SMS as an e-mail in combination with this number.

| vahl 🔽 |
|--------|
|        |
|        |
|        |

Figure 15: Send e-mail

The following list includes the relevant abbreviated dialing numbers for the usual cell phone service providers (revision level: 8 December 2008):

- D1 T-Mobile Abbreviated dialing number: 8000
- D2 Vodafone Abbreviated dialing number: 3400
- E-plus Abbreviated dialing number: 7676245
- **O2 Germany** Abbreviated dialing number: 6245

#### • Status message interval

Interval in days (0 to 30) at which the SMARTLOGGER ECS transmits a status message

• Send SMS at

Time of day at which the status message is sent

• Status text

The text to be sent, 30 characters

### 3.5.3. INPUTS

The parameters for the inputs at the SMARTLOGGER ECS are configured in the Inputs tab.

| SMARTLOCCER MANAGER                    |         |        |             |          |    |               |        |          |                              |                |                   |           |         | e (       | 18   |
|----------------------------------------|---------|--------|-------------|----------|----|---------------|--------|----------|------------------------------|----------------|-------------------|-----------|---------|-----------|------|
| Datei Verbindung Optionen Extra        | as inte | en .   |             |          |    |               |        |          |                              |                |                   |           |         |           |      |
| 🗑 Speichem 👸 Löschen 📋                 | Neue A  | dresse | 1 Neues (   | Dentit   |    |               |        |          |                              |                |                   |           |         |           |      |
| Adressen                               | Diag    | nose ( | Zählimpulse | Lastprof | 1  | MBus-Gerah    | Mod    | bus-Gera | ite i Firmware u             | pdate          | Modern            |           |         |           |      |
| + 33 -Neue Adresse                     | Ge      | r3t    | Einstellun  | pen (    |    | Telefon       | Eingär | ige (    | Analogsens                   | or             | Relais            | En        | ignisse | AR        | ky . |
| Neues ADOB Gerat<br>Neuer Peak Control | Nr.     |        | Name        | Mode     | 15 | Stat          | us     | LED      | Verzögerung<br>kommend (sek) | Verző<br>geher | gerung<br>hd[sek] | Alarmtext | 1.099   | T)Ø       |      |
|                                        | Int. 1  | Kanal  | 1           | NO       | •  | Kontakt offer | n      |          | 0                            |                | 0                 |           |         | Impulszk. | . •  |
|                                        | Int.2   | Kanat  | 2           | NO       | •  | Kontakt offer | n      |          | 0                            |                | 0                 |           |         | Impulszk. |      |
|                                        | Int.3   | Kanak  | 3           | NO       | •  | Kontakt offer | n      |          | 0                            |                | 0                 |           |         | Impulszk  | •    |
|                                        | Int.4   | Kanal  | 4           | ND       | -  | Kontakt offer | n      |          | 0                            |                | 0                 |           |         | Impulsză. |      |
|                                        |         |        |             |          |    |               |        |          |                              |                |                   |           |         |           |      |
|                                        | -       |        |             |          |    |               |        |          |                              |                |                   |           |         |           |      |
|                                        |         |        |             |          |    |               |        |          |                              |                |                   |           |         |           |      |

Figure 16: Inputs Tab

4 internal input channels are configured in the table, as well as the number of external inputs in accordance with the housing layout:

- **No.**: Input number assigned by the system
- Name: Freely selectable input designation, 30 characters
- Mode:

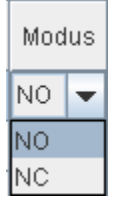

NO – contact is open in the neutral position (normally open)

 $NC-\mbox{contact}$  is closed in the neutral position (normally closed)

- Status: Contact status display
- *LED*: Visual contact status indication
- Inbound delay:

Duration in seconds for which the fault must persist before an "inbound" fault message is sent

• Outbound delay:

Duration in seconds within which the fault must cease before an "outbound" fault message is sent

• Alarm text.

The transmitted fault message (only in combination with a text entry)

- Log: Flag indicating whether or not input values/states should be stored to memory (data logger function). In the case of pulse meters, for example, data are stored to memory for subsequent evaluation.
- Type:

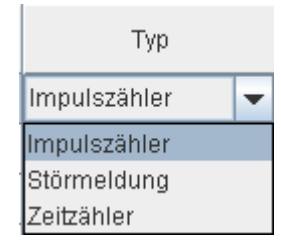

Input type:

- Pulse counter:
   Input is used to acquire load profiles
- Fault message:
   Input for acquiring fault messages
- Timer:
  - Operating minutes counter, number of minutes during which the channel is active

#### 3.5.4. ANALOG SENSORS

The parameters for the analog sensors at the SMARTLOGGER ECS are configured in the *Analog Sensors* tab.

The analog inputs at the SMARTLOGGER ECS are also capable of receiving and forwarding important status messages. This is based on continuous monitoring of analog values with regard to limit value violations.

Example: If the temperature in a cold storage facility has risen to above the specified maximum value, this is detected by the SMARTLOGGER ECS via the correspondingly configured input and the responsible party is notified via SMS.

Measured values acquired via the analog inputs can be saved to a memory profile as well.

|                                          | Diagnose Zählimpulse Lastproli MBus-Geräle Modbus-Geräle Firmware update Modem |        |             |         |    |            |                   |                     |                         |            |      |  |
|------------------------------------------|--------------------------------------------------------------------------------|--------|-------------|---------|----|------------|-------------------|---------------------|-------------------------|------------|------|--|
| leves ECS Basic Bera                     | Gerat                                                                          | Einste | ellungen    | Telefor |    | Eingänge   | Analogse          | nsor [              | Relais [                | Ereignisse | AR   |  |
| Neues AD08 Gerät N<br>Neuer Peak Control | er.                                                                            | Name   | Тур         |         | We | rt Einheit | Grenzwer<br>unten | di Grenzwer<br>oben | t Alarm-<br>verzögerung | Alarmtext  | Logo |  |
| int                                      | 1 1 Analo                                                                      | g 1    | Nicht aktiv |         | 0  |            | 0                 | 0                   | (                       |            | 6    |  |
| Int                                      | t 2 Analo                                                                      | 92     | Nicht aktiv | -       | 0  |            | 0                 | 0                   |                         |            | 6    |  |
| Int                                      | 1.3 Analo                                                                      | g 3    | Nicht aktiv |         | 0  |            | 0                 | 0                   |                         |            | 1    |  |
| Int                                      | 4 Analo                                                                        | 94     | Nicht aktiv | -       | 0  |            | 0                 | D                   | (                       | 0          | 6    |  |
|                                          |                                                                                |        |             |         |    |            |                   |                     |                         |            |      |  |
|                                          |                                                                                |        |             |         |    |            |                   |                     |                         |            |      |  |

Figure 17: Analog Sensors Tab

**4** internal, analog input channels are configured in the table, as well as the number of external inputs in accordance with the housing layout:

- No.: Input number assigned by the system
- Name: Freely selectable input designation, 30 characters
- *Type*: Input type

| 1 |                  |
|---|------------------|
|   | Nicht aktiv 📃 👻  |
|   | Nicht aktiv      |
|   | 0-10V            |
|   | 0-20mA           |
|   | Temperatur in °C |
| 1 | Füllstand in %   |
|   | Luftfeuchtigkeit |
|   | Wassersensor     |

- Inactive: Input is not active
- 0 10 V: Standard 0 to 10 V signal is read out for conversion to a value
- 0 20 mA: Standard 0 to 20 mA signal is read out for conversion to a value
- Temperature in °C: Temperature measurement by means of a sensor within a measuring range of -25 to 125° C
- Fill-level as %: Fill-level measurement
- Atmospheric humidity: Humidity measurement
- Water sensor: Water sensor connected
- Value: Momentary measured analog value
- **Unit of measure**: Text field for unit of measure for the analog value, dictated by type, 30 characters
- Lower limit value: Lower limit value for monitoring the analog value
- Upper limit value: Upper limit value for monitoring the analog value
- *Alarm delay*: Duration in seconds for which the limit value violation must persistbefore a fault message is sent
- *Alarm text*. The transmitted fault message (only in combination with a text entry)
- Log: Flag indicating whether or not input values/states should be stored to memory (data logger function)
- **NOTE:** Settings in the **Analog Sensors** tab must <u>necessarily</u> be matched to the utilized hardware, because the device cannot otherwise function correctly!

### 3.5.5. **Relays**

The *Relays* tab provides functions for monitoring and switching the relays at the SMARTLOGGER ECS.

| eprisse / |
|-----------|
|           |
|           |
|           |
|           |
|           |
|           |
|           |
|           |
|           |
|           |
|           |
|           |
|           |
|           |
|           |
|           |
|           |
|           |
|           |
|           |
|           |
|           |
|           |
|           |
|           |

Figure 18: Relays Tab

Differentiation is made amongst 4 internal relays and up to 8 optional, externally connected relays.

Each respective relay for devices using up to 230 V can be remote switched at the SMARTLOGGER ECS after activating **Open** or **Closed**. The **Switch** button is clicked to this end.

The current statuses of all available relays are displayed after clicking the Read button.

All device functions can be returned to their original states by clicking the **Device Reset** button.

### 3.5.6. **EVENTS**

Stored (logged) events can be read out of memory and viewed in the Events tab.

| SMARTLOGGER MANAGER                        | D                                                                                                    | 1 a' 🛛        |
|--------------------------------------------|----------------------------------------------------------------------------------------------------|---------------|
| Datei Verbindung Dienst Option             | ien Extras Tabelle Intern                                                                                                    |               |
| 関 Speichern 👌 Löschen 📋                    | Neue Adresse 📲 Neues Gerät Verbindung trennen                                                                                                    |               |
| Adressen<br>• === - MSL<br>Neues ECS Cerát | Diagnose Zählimpulse Lastprofil MBus-Geräte Timeout Firmware update Modem<br>Gerät Einstellungen Telefon Eingänge Analog Sensor Relais Ereignisse                           | Akku          |
| ► == ·Test 1                               | Von 06.01.2009.00.00 Bis 07.01.2009.16.47 Lesen Abbrechen                                                                                                    | Spei          |
| • 11 - 1 est 2                             | Zeit EEEEEEEEEEEEEEEEEEEEEEAAAAAAAAAAAA                                                                                                    | A             |
|                                            | 07.01.2009 14:59:11                                                                                                    | 11-           |
|                                            | 07.01.2009 14:59:09                                                                                                    | <del></del> - |
|                                            |                                                                                                    | 44            |
|                                            | 07.01.2009.14.58.45                                                                                                    | ~~            |
|                                            | 07 01 2009 14 50 29                                                                                                    | <u>~</u>      |
|                                            | 07.01.2009 14 58 26 00000000000000000000000000000000000                                                                                                    | 11            |
|                                            | 07.01.2009 14:50:00                                                                                                    |               |
|                                            | 07.01.2009 14:57:59                                                                                                    | 22            |
|                                            | 07.01.2009 14:57:56                                                                                                    | 22            |
|                                            | 07.01.2009 14:57:54                                                                                                    | 22            |
|                                            | 07.01.2009 14:57:51                                                                                                    | ~             |
|                                            |                                                                                                    | 44            |
|                                            | 07.01.200914.57.49                                                                                                    | ~ <b>~</b> •  |
|                                            | hne.<br>ovrin sequence: vreic_unex tose() 07.01.2009 14.33.01<br>Send sequence: Weit_(max 10sec) 07.01.2009 14.16.20<br>Send sequence: Weit_(max 10sec) 07.01.2009 14.02.17 | -             |
|                                            | ok                                                                                                    |               |

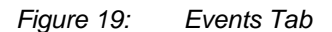

All status changes are written to an events memory by the SMARTLOGGER ECS.

The following events are documented:

- Error inputs
- Analog Inputs
- Power failure
- Operation (power on/off)
- From / to: Time span to be covered by the events list generated by the device

The read operation is started by clicking the *Read* button. The read operation can be interrupted by clicking the *Abort* button. Data which have been read out can be saved to a file which can be opened in Excel by clicking the **Save** button.

### 3.5.7. RECHARGEABLE BATTERY

The SMARTLOGGER ECS allows for the read-out of an alarm message when operating power is drawn from the rechargeable battery.

This function can be configured in the *Battery* tab.

| SMARTI OCCER MANAGER                                             | ्र स                                                                                                    |
|------------------------------------------------------------------|----------------------------------------------------------------------------------------------------|
| Datei Verbindung Dienst Option                                   | en Extras Intern                                                                                                    |
| 🔛 Speichern 👌 Löschen 📋                                          | Neue Adresse 🔄 Neues Gerät Verbindung trennen                                                                                                    |
| Adressen<br>+ 123-M5L<br>+ 123-M5L<br>+ 123-Test 2<br>123-Test 2 | Disgnose     Zählimpulse     Lastorofi     MDus-Oerate     Timeout     Firmware update     Modern       Oerat     Einstellungen     Teisfon     Eingänge     Analog Eensor     Relais     Ereignisse     XMu       Akku:     Spannung:     2.059     mV     Alarmeertsgenung     12     Sek       Alarmetott     2 |
|                                                                  | Send sequence [1800/16], Waitmax 10 sec)<br>OK<br>Send sequence [1012/1], Wait(max 10 sec)<br>OK<br>Dearvy                                                                                                    |
|                                                                  | 11070/1                                                                                                    |

Figure 20: Battery Tab

- Voltage: Momentary battery voltage in mV
- *Alarm delay*: Duration in seconds for which power failure must persist before a fault message is sent
- Alarm text: The transmitted fault message, 30 characters

### 3.5.8. DIAGNOSIS

A device assessment can be executed in the **Diagnosis** tab.

| Obder     Weisen Indexek Wardack     Die       Datel     Verbing Dienst Opfonen Edtas Intern       Microsoft     Discoft Statisticung       Pasi MSL     Loschen       Neues Cerki     Verbindung tennan       Adressen     Neues Cerki       Pasi MSL     Diagnose       Zahlimpulse     Laschen       Orerki     Einstellungen       Telefon     Einstellungen       Stavel D     31       State     0                                                                                                    |                                                                                                    |                                                                                                    |
|----------------------------------------------------------------------------------------------------|----------------------------------------------------------------------------------------------------|----------------------------------------------------------------------------------------------------|
| Daam Verbindung Dienst Opponen Erzas intern<br>Adressen<br>Adressen<br>Adressen<br>Sigl-Test 2<br>Diagnose Zählimpulse Lasbroti MBus-Geräte Timeout Firmware update Modern<br>Gerät Einstellungen Telsfon Eingänge Analog Sensor Relais Ereignisse Add<br>SlaveID 31<br>State 0                                                                                                    | SMARTIOGER MANAGER                                                                                                    |                                                                                                    |
| Gpeichem C. Löschen Nurun Adresse Nurun Gerkt Verbindung tennen  Adressen     Salution Status     Grein Einstellungen Telefon Eingänge Analog Sensor Relais Ereignisse Ads     StaveID 31     State 0                                                                                                    | Datei Verbindung Dienst Optio                                                                                                    | nen Extras Intern                                                                                                    |
| Adresson<br>+ Esi - Ali<br>- Existence<br>- Existence<br>- Existe | 🔛 Speichern 👌 Löschen 🗐                                                                                                    | Neue Adresse 📋 Neues Gerät Verbindung trennen                                                                                                    |
| Denice type no.5 P w systeme Grathet<br>Build 1 43551 Jan 07 2009<br>Verbindung Analog<br>Extern 1 Relate 0 (00)<br>Extern 2 Einglinge 1 (101)<br>Extern 3 Analog 0 (00)<br>OK                                                                                                    | Adressen     Afressen     Hereiner CS Genät     Hereiner CS Genät     Hereiner CS Genät     Hereiner CS Genät     Hereiner CS Genät | Diagoose         Daminguise         Listrottil         Period Million-Series         Timesout         Firmware update         Modern           Oarsti         Einstellungen         Telefon         Eingänge         Analog Sensor         Relais         Ereignisse         Addu           SlaveID         31         State         0         Device type         MSL3 FW-Systeme GmhH         Duid         143551 Jan 07 2009         Verbindung Analog         Extern 1         Relais 0 (00)         Extern 1         Relais 0 (00)         Extern 1         Relais 0 (00)         Extern 3         Analog 0 (00)         OK         OK         Device 10 (00)         Device 10 (00) <td< th=""></td<> |
| Oeriktestatus löschen Lesen<br>Inte:<br>Send sequence (D0), Wat(max 10sec)<br>OK<br>Send sequence (D60)0(), Wat(max 10sec)<br>OK                                                                                                    |                                                                                                    | Gerätestatus löschen Lesen<br>Inte:<br>Gerä seguence [00]; Walt(max 10sec)<br>OK<br>Gerd seguence [260/30]; Walt(max 10sec)<br>OK                                                                                                    |

Figure 21: Diagnosis Tab

All fault messages generated for the device are saved to the internal status register at the SMARTLOGGER ECS.

- *Read*: Status query, polling of the status register
- Clear device status: Sets device status to 0, clears all status registers

### 3.5.9. COUNTING PULSES

Momentary meter readings for the pulse input channels can be displayed in the Counting Pulses tab.

| 📱 Speichern 🕈 Löschen 📋 N | leue Adresse | Neues Gerä   | t          |             |               |                    |        |            |      |
|---------------------------|--------------|--------------|------------|-------------|---------------|--------------------|--------|------------|------|
| Adressen                  | Diagnose     | Zählimpulse  | Lastprofil | MBus-Geräte | Modbus-Geräte | Firmware update    | Modem  |            | 10   |
| - 📮 Neues ECS Basic Gerät | Gerät        | Einstellunge | n          | Telefon     | Eingänge      | Analogsensor       | Relais | Ereignisse | Akku |
| Neues AD08 Gerät          |              | Werte        |            |             |               |                    |        |            |      |
| 2                         | Nr. 1:       | 0            |            |             |               |                    |        |            |      |
|                           | Nr. 2:       | 0            |            |             |               |                    |        |            |      |
|                           | Nr. 3:       | 0            |            |             |               |                    |        |            |      |
|                           | Nr. 4:       | 0            |            |             |               |                    |        |            |      |
|                           |              |              |            |             |               |                    |        |            |      |
|                           |              | .esen se     | . Lesen    | 2           | Start         | Zählerstände lösch | en     |            |      |

Figure 22: Counting Pulses Tab

- Read: One-time only read-out of meter readings
- Read Sec.: Cyclical read-out time interval
- Start: Cyclical read-out
- Clear meter readings: Set all meter readings to 0

### 3.5.10. LOAD PROFILE

Data display for all 8 channels is possible in the Load Profile tab.

| SMARTLOGGER MANAGER            | en Fritzs Tabelle Intern                                                                                                    | ్ లో 🛛              |
|--------------------------------|----------------------------------------------------------------------------------------------------|---------------------|
| Speichern 🖥 Löschen 📋          | Neue Adresse 📋 Neues Gerät Verbindung trennen                                                                                                    |                     |
| Adressen<br>•- juil-MSL 3      | Diagnose Zählimpulse Lastprofil MDus-Geräte Timeout Firmware update Mod<br>Gerät Einstellungen Telefon Eingänge Analog Sensor Retais Ereigr      | em<br>nisse Akku    |
| - III -Test 1<br>- III -Test 2 | Von 06.01.2009.00.00 Bis 07.01.2009.15.47 Lesen                                                                                                  | Ab                  |
|                                | Zeit Kanali Kanali Kanali Kanali Kanali Tempi Tempi Stroms Stroms MB                                                                             | usMBus              |
|                                | 06.01 2009 16:45:00 40013 40010 40010 40010 24,3 55,0 0,0 10 139                                                                                 | 0 45,0              |
|                                | 06.01_200917.00.00 40013_40010_40010_2015_55_0 0,0 0,0 139<br>06.01_200917.15.00 40013_40010_40010_40010_23,4 55,0 0,0 0,0 139                   | 0 45,0              |
|                                | 06.01.2009 17.30.00 40013. 40010. 40010. 40010. 23,9 55,0 0,0 0,0 139<br>06.01.2009 17.45:00 40013. 40010. 40010. 40010. 24,5 55,0 0,0 0,0 139   | 0 45,0<br>0 45,0    |
|                                | 06.01.2009 18.00.00 40013. 40010. 40010. 40010. 23,3 55,0 0,0 0,0 139<br>06.01.2009 18.15:00 40013. 40010. 40010. 40010. 23,7 55,0 0,0 0,0 139   | ,0 45,0<br>,0 45,0  |
|                                | 06.01.2009 18:30:00 40013 40010 40010 40010 24,4 -55,0 0,0 0,0 139<br>06.01.2009 18:45:00 40013 40010 40010 40010 25,2 -55,0 0,0 0,0 139         | .0 45,0<br>0,0 45,0 |
|                                | 06.01.2009 19:00:00 40013 40010 40010 40010 23,6 -55,0 0,0 0,0 139<br>06.01.2009 19:15:00 40013 40010 40010 40010 24,7 -55,0 0,0 0,0 139         | .0 45,0<br>0,0 45,0 |
|                                | 06.01.2009 19:30.00 40013 40010 40010 40010 24,5 -55,0 0,0 0,0 139<br>06.01.2009 19:45:00 40013 40010 40010 40010 24,9 -55,0 0,0 0,0 139         | .0 45,0<br>1,0 45,0 |
|                                | 06.01.2009 20.00.00 40013. 40010. 40010. 40010. 25,0 -55,0 0,0 1,0 139<br>06.01.2009 20.15:00 40013. 40010. 40010. 40010. 23,9 -55,0 0,0 0,0 139 | 0 45,0<br>0 45,0    |
|                                | 06.01.2009 20.30.00 40013. 40010 40010 40010 24,3 55,0 0,0 10. 139<br>06.01.2009 20.45:00 40013. 40010 40010 40010 23,9 55,0 0,0 0,0 139         | 0 45,0<br>0 45,0    |
|                                | 06.01.2009.21:00:00 4001240010400104001024.9 -55.0 0.0 0.0 129                                                                                   | 0 45.0 💌            |
|                                | Infei<br>Teau, 13333 Byes<br>mad 18228 Refe                                                                                                    | -                   |
|                                | read: 22769 Bytes                                                                                                    | -                   |
|                                | VF.                                                                                                    | -                   |

Figure 23: Load Profile Tab

• From / to: Time span to be covered by the load profile generated by the device

The read operation is started by clicking the **Read** button. The read operation can be interrupted by clicking the **Abort** button.

This tab includes a special function that makes it possible to export data which has been read out for subsequent visualization. The data can be visualized in, for example, Microsoft Excel. The procedure is as follows:

- Read out the data.
- Right click into the data table.
- A selection window appears.
- You can now choose either "Copy" or "Save".
- Start Excel.
- Open the data record or paste to Excel via the clipboard.
- Imported data records can now be processed for example converted in to a bar graph diagram.

In this way, consumption and temperature profiles, as well analog data, can be visualized.

### 3.5.11. M-Bus Devices

When the *M-Bus Devices* tab is selected, the M-Bus configuration is read out automatically.

| 🔛 Speichern 者 Löschen 👔                                      | Neue Ad              | Iresse 🔲 Neues Gerät                                                | Verbindung trennen                                      |                            |                  |                    |                   |                     |        |     |
|--------------------------------------------------------------|----------------------|---------------------------------------------------------------------|---------------------------------------------------------|----------------------------|------------------|--------------------|-------------------|---------------------|--------|-----|
| Adressen<br>✦ ﷺ -MSL<br>└── ∰ Neues FCS Gerät<br>← ﷺ -Test 1 | Diagn<br>Gerät       | ose Zählimpulse Las<br>Einstellungen Tel<br>us-Gerät 1 MBus-Gerät 2 | tprofil MBus-Geräte<br>efon Eingänge<br>MBus-Gerät 3 Mi | Time<br>Analog<br>Bus-Gerl | out Fi<br>Sensor | rmware (<br>Rel    | ipdate<br>lais E  | Modern<br>Treignis: | je A   | kku |
| or <u>111</u> -1851 2                                        | Nar<br>Her<br>Aus    | ne: MBus-Gerät 4<br>steller: NZR<br>lesezyklus: 1 min               | Adresse:                                                | 2400                       | -                | Neue Ad<br>Neue Ba | resse:<br>udrate: | 300                 | ]      |     |
|                                                              | Nr.                  | Name                                                                | Datum                                                   | Wert                       | DIF              | DIFE               | VIF               | VIFE                | Loggen | П   |
|                                                              | 1                    | AKTUELLER_VERBRAU                                                   |                                                         | 8972.0                     | Ċ                | 0                  | 610               | 0                   | 2      |     |
|                                                              | 2                    | AKTUELLE_LEISTUNG                                                   |                                                         | 958.0                      | В                | 0                  | 1852              | 0                   | ×      |     |
|                                                              | 3                    | VORLAUFTEMPERATUR                                                   |                                                         | 3664.0                     | 2                | 0                  | 5D 17 B           | 0                   | 2      | н   |
|                                                              | 4                    | RUECKLAUFTEMPERAT                                                   |                                                         | 5363.0                     | 2                | 0                  | 59 16 B           | 0                   |        |     |
|                                                              | 5                    | TEMP_DIF                                                            |                                                         | 1699.0                     | 2                | 0                  | 61 19 C           | 0                   |        | П   |
|                                                              | 8                    | M5_6                                                                |                                                         | 115.0                      | В                | 0                  | 2D B 5            | 0                   |        |     |
|                                                              | 7                    | M4. 7                                                               |                                                         | 404 N                      | 3                | 0                  | 3D E 7            | 0                   |        | Ŀ   |
|                                                              |                      | Schreiben                                                           | esen                                                    | h                          | leu              |                    | Entřem            | en                  |        |     |
|                                                              | Info:<br>Trans runny | WE SHOW T                                                           |                                                         |                            |                  |                    |                   |                     |        |     |
|                                                              | Send se              | equence [346/3]. Wait(max                                           | 20sec)                                                  |                            |                  |                    |                   |                     |        | ĥ   |
|                                                              | ON                   |                                                                     |                                                         |                            |                  |                    |                   |                     |        |     |

Figure 24: M-Bus Devices Tab

- Name: Freely selectable name for the M-Bus device
- Address: Current device address within a range of 0 to 254
- *New address*: New address which will replace the old one within a range of 0 to 254
- Change: Change the address
- Manufacturer: Displays the manufacturer of the device
- Read-out cycle: Time interval in minutes for reading out M-Bus data
- Baud: Momentary baud rate for communication with the M-Bus device
- New baud rate: New baud rate which will replace the old one
- Change: Change the baud rate

The M-Bus device's channels are displayed in the table. (*Note:* All interconnected M-Bus devices whose data need to be logged have to have the same baud rate!)

- No.: Channel number
- Name: Channel designation
- **Date**: If the channel contains a date, the stored date is displayed here.
- Value: If the channel contains a value, the stored value is displayed here.

The following hexadecimal entries offer protocol-specific information required for interpreting values which have been read out.

- **DIF**: Data information field
- **DIFE**: Data information field extended
- VIF: Value information field
- VIFE: Value information field extended
- Log: Flag indicating whether or not the value should be stored to memory

### 3.5.12. Mod-Bus Devices

When the Mod-Bus Devices tab is selected, the Mod-Bus configuration is read out automatically.

| ofil    | MBus-Geräte | Modbus-Geräte | Firm  |
|---------|-------------|---------------|-------|
| Telefon |             | Eingänge      | Analo |

| Fiaure 25:        | Selecting the  | Mod-Bus | Devices | Tab |
|-------------------|----------------|---------|---------|-----|
| ga. o <u>-</u> o. | Colocally allo | moa Bao | 2011000 | 100 |

### 3.5.13. FIRMWARE UPDATE

An updated software version can be uploaded to the SMARTLOGGER ECS with the help of the *Firmware Update* tab. The update can be executed by GMC-I Messtechnik employees, or by the user.

| SMARTLOGGER MANAG       | ER         |                |             |             |           |                 |            | r 🛛 🛛 |
|-------------------------|------------|----------------|-------------|-------------|-----------|-----------------|------------|-------|
| Datei Verbindung Dienst | Optionen E | dras Intern    |             |             |           |                 |            | _     |
| 📮 Speichern 🔻 Lösch     | en 🗎 Neue  | Adresse 📄 🗎 1  | Neues Gerät |             |           |                 |            |       |
| Adressen                | Diagnose   | Zählimpulse    | Lastprofil  | MBus-Geräte | Timeout   | Firmware update | Modern     |       |
| Backerei ABC            | Gerät      | Einstellungen  | Telefon     | Eingänge    | Analog Se | insor Relais    | Ereignisse | Akku  |
|                         | Datei:     | Jpdate starten | ]           |             |           | Auswahl         |            |       |

Figure 26: Updating the Software Version

### 3.5.14. **Модем**

If an integrated GSM modem is available, certain SMARTLOGGER ECS functions can be remote controlled and values can be queried via SMS.

The SMS texts (flags) required to this end can be set up with the help of the *Modem* tab.

| SMARTLOGGER MANAGER    | o" g                                                                                                    | a' 🖂 |
|------------------------|----------------------------------------------------------------------------------------------------|------|
| Datei Verbindung Diens | t Optionen Extras Intern                                                                                                    |      |
| 🔚 Speichern  🕈 Lösc    | chen 🗋 Neue Adresse 🔹 🗋 Neues Gerät                                                                                                    |      |
| Adressen               | Diagnose Zählimpulse Lastprofil MBus-Geräte Timeout Firmware update Modern<br>Gerät Einstellungen Telefon Eingänge Analog Sensor Relais Ereignisse Al                                                                                 | kku  |
| E Backerei ABC         | Prepaid Karte:         Konto stand:         PaBwort Konto aufladen:         PaBwort Konto aufladen:         PaBwort einschalten:         PaBwort Statusabfrage:         PaBwort Statusabfrage:         Moderntyp:         kein Modern |      |
|                        | Lesen Schreiben                                                                                                    |      |

Figure 27: Modem Tab

| Account balance:              | Display of current SIM card credit,<br>for example "4.63":<br>The SIM card has a current balance of €4.63. |                                                                                   |  |  |
|-------------------------------|----------------------------------------------------------------------------------------------------|-----------------------------------------------------------------------------------|--|--|
| • SMS text, check account.    | Text to be sent in order to qu<br>For example, Send SMS<br>Response:                                       | ery the current account balance<br>"Account balance"<br>"Your balance is: €4.63"  |  |  |
| • SMS text, increase balance: | Text to be sent along with the credit number in order to load a prepaid card                               |                                                                                   |  |  |
|                               | For example Send SMS                                                                                       | "Load account # <no.>"<br/>No. – cash number for<br/>loading a prepaid card</no.> |  |  |
| SMS text, switch relay on:    | Text to be sent along with the relay number, in order to switch a relay on                                 |                                                                                   |  |  |
|                               | For example Send SMS                                                                                       | "Switch on# <no.>"<br/>No. – relay number</no.>                                   |  |  |
| SMS text, switch relay off:   | Text to be sent along with the relay number, in order to switch a relay off                                |                                                                                   |  |  |
|                               | For example Send SMS                                                                                       | "Switch off# <no.>"<br/>No. – relay number</no.>                                  |  |  |

• SMS Text, status query: Text to be sent in order to query the device status The response contains information regarding the current status of the SMARTLOGGER ECS (input statuses, relay statuses, account balance).

| For example Send SMS | "Status" |
|----------------------|----------|
| Response             | "Status  |
|                      | Inputs   |
|                      | 1:on     |
|                      | 2:off    |
|                      | 3:off    |
|                      | 4:on     |
|                      | Outputs  |
|                      | 1:off    |
|                      | 2:on     |
|                      | 3:off    |
|                      | 4:on     |
|                      | 4.63"    |
|                      |          |

Modem type:

Display of the current modem type

### **Product Support**

If required please contact:

GMC-I Messtechnik GmbH **Product Support Hotline** Phone +49 911 8602-0 Fax +49 911 8602-709 E-Mail support@gossenmetrawatt.com

### **Service Center**

#### Repair and Replacement Parts Service Calibration Center \* and Rental Instrument Service

When you need service, please contact:

GMC-I Service GmbH Service Center Thomas-Mann-Strasse 20 90471 Nürnberg • Germany Phone +49 911 817718-0 Fax +49 911 817718-253 E-Mail service@gossenmetrawatt.com www.gmci-service.com

This address is only valid in Germany. Please contact our representatives or subsidiaries for service in other countries.

### \*DKD Calibration Laboratory for Electrical Quantities DKD – K – 19701 accredited per DIN EN ISO/IEC 17025:2005

Accredited measured quantities: direct voltage, direct current -values, DC -resistance, alternating voltage, -alternating current -values, AC active power, AC apparent power, DC power, -capacitance, -frequency and temperature

Erstellt in Deutschland • Änderungen vorbehalten • Eine pdf Version finden Sie im Internet

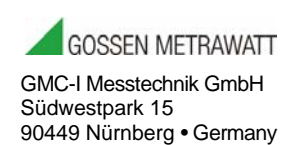

Phone +49 911 8602-111 Fax +49 911 8602-777 E-mail info@gossenmetrawatt.com www.gossenmetrawatt.com